## KinderConnect – Create an Account and Unlock an Account

In order for county workers to access KinderConnect, the State first needs to give them the required credentials.

## To create an Account:

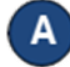

Send an email with the proper form requesting access to KinderConnect to the CCIDS Help Desk at CCIDS Help Desk@jfs.ohio.gov.

Once your access has been provisioned, log in to www.MyOhio.gov using your State of Ohio User ID and password.

Navigate to Applications and click on the KinderConnect tile. You will be logged in to KinderConnect.

## To unlock an Account:

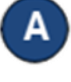

If you forget your password, you will need to reset it through www.MyOhio.gov.

В

С

Once your account has been unlocked, log in to www.MyOhio.gov using your State of Ohio User ID and password.

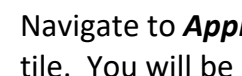

Navigate to *Applications* and click on the KinderConnect tile. You will be logged in to KinderConnect.

| Version 2.2.7.5.2                                                                                                    |                         |                     | Language/Idioma English 💙 |
|----------------------------------------------------------------------------------------------------|-------------------------|---------------------|---------------------------|
| Ohio Ch                                                                                                    | Winder<br>By Controltec | Connect             | Payment                   |
|                                                                                                    | Username<br>Password    |                     |                           |
|                                                                                                    | Sig                     |                     |                           |
|                                                                                                    | Forgot password?        | Not registered yet? |                           |
| NOTICE: The KinderConnect system and all data accessed through it are confidential and proprietary to the State of Ohio and the Ohio Department of Job<br>and Family Services (ODIFS). Access is limited to authorized users, employees and designated agents, and only for authorized purposes. Under no<br>circumstances should anyone seek to access information for any personal reason.                                                                                                    |                         |                     |                           |
| Unauthorized access to use or release of State of Ohio systems" data or other government data may result in disciplinary action, civil liability and / or<br>criminal prosecution. Use of or activity on this system may be monitored, accessed, read, copied and used for any purpose the State of Ohio deems proper.<br>Users have no expectation of privacy. Use of the system, whether authorized or not, constitutes express consent for the State of Ohio to intercept, copy<br>and refuse any material entered on this terminal. |                         |                     |                           |
| © 2020 Controltec, Inc. All Rights Reserved                                                                                                    |                         |                     |                           |